# **ANSI/ASHRAE Standard**

# Building Automation and Control Networks

## **BACnet MS/TP**

Supported version TOP Design Studio V1.4.9.35 or higher

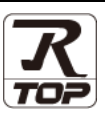

### CONTENTS

4. Cable table

We want to thank our customers who use the Touch Operation Panel.

1. System configuration Page 2

Describes connectable devices and network configurations.

2. External device selection Page 3

Select a TOP model and an external device.

**3.** TOP communication setting

Page 4

Describes how to set the TOP communication.

#### Page 10

Describe the cable specifications required for connection.

5. Supported addresses Page 12

Refer to this section to check the data addresses which can communicate with an external device.

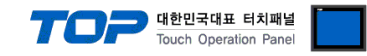

### 1. System configuration

The system configuration of TOP and "BACnet MS/TP" is as follows.

| Series | СРИ                 | Link I/F         | Communication<br>method | System setting | Cable  |                      |                |
|--------|---------------------|------------------|-------------------------|----------------|--------|----------------------|----------------|
|        |                     | RS-232C *Note 1) |                         |                |        |                      |                |
|        | BACnet MS/TP Device |                  | BACnet MS/TP Device     |                | RS-422 | 3. TOP communication | 4. Cable table |
|        |                     | RS-485           | setting                 |                |        |                      |                |

\*Note 1) For RS-232C configuration, only 1:1 connection is possible.

#### ■ Connectable configuration

1:1 connection

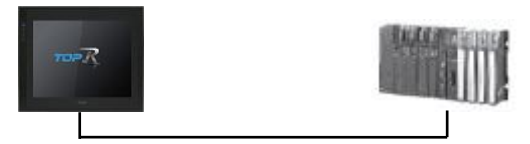

#### • 1:N connection

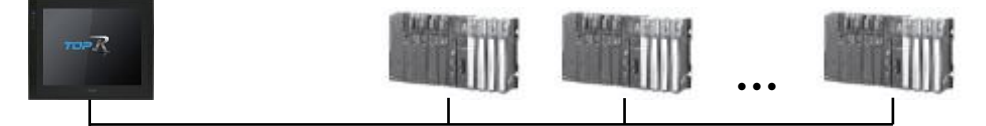

#### • N : N connection

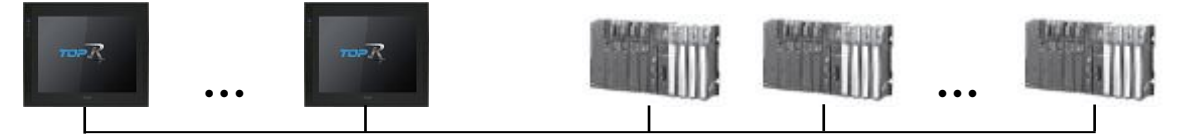

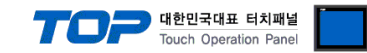

### 2. External device selection

■ Select a TOP model and a port, and then select an external device.

|                                                                                                    |                                                                                                    |                      |      |          |                | -   |
|----------------------------------------------------------------------------------------------------|----------------------------------------------------------------------------------------------------|----------------------|------|----------|----------------|-----|
| PLC select [CO                                                                                                    | M1]                                                                                                    |                      |      |          |                |     |
| Filter : [All]                                                                                                    |                                                                                                    | $\sim$               |      | Search : |                |     |
|                                                                                                    |                                                                                                    |                      |      | ۲        | Model 🔿 Vendor | r   |
| Vendor                                                                                                    |                                                                                                    | Model                |      |          |                |     |
| BACnet                                                                                                    | ^                                                                                                    | BACne                | t    |          |                |     |
| LS MECAPION                                                                                                    |                                                                                                    |                      |      |          |                |     |
| HIGEN MOTOR Co., Ltd.                                                                                                    |                                                                                                    |                      |      |          |                |     |
| EMOTIONTEK                                                                                                    |                                                                                                    |                      |      |          |                |     |
| RKC Instrument Inc.                                                                                                    |                                                                                                    |                      |      |          |                |     |
| HANYOUNG NUX                                                                                                    |                                                                                                    |                      |      |          |                |     |
| SAMWONTECH                                                                                                    |                                                                                                    |                      |      |          |                |     |
| SICK AG.                                                                                                    |                                                                                                    |                      |      |          |                |     |
| FUJI Electric Co., Ltd.                                                                                                    |                                                                                                    |                      |      |          |                |     |
| SANGJI Precision Co., Lt                                                                                                    | d.                                                                                                    |                      |      |          |                |     |
| DEVA                                                                                                    |                                                                                                    |                      |      |          |                |     |
| OPTICON                                                                                                    |                                                                                                    |                      |      |          |                |     |
| TOHNICHI                                                                                                    |                                                                                                    |                      |      |          |                |     |
|                                                                                                    |                                                                                                    |                      |      |          |                |     |
| GIDDIDOS & LEWIS MODOD                                                                                                    | ontrol                                                                                                    | 1                    |      |          |                |     |
| elect Device                                                                                                    |                                                                                                    |                      | Dack |          | Canc           | cel |
| elect Device PLC Setting[ BACn                                                                                                    | et ]                                                                                                    |                      | DOCK |          | Canc           | cel |
| elect Device PLC Setting[ BACnd Alias Name :                                                                                                    | et ]<br>PLC1                                                                                                    |                      | Dack |          | Canc           | cel |
| elect Device<br>PLC Setting[ BACno<br>Alias Name :<br>Interface :                                                                                                    | et ]<br>PLC1<br>Serial                                                                                                    | v                    | Ddck |          | Canc           | cel |
| elect Device<br>PLC Setting[ BACno<br>Alias Name :<br>Interface :<br>Protocol :<br>String Stud Mode :                                                                                                    | et ]<br>PLC1<br>Serial<br>BACnet MS/TP                                                                                                    | v<br>v               | DddA |          | Comm Manual    |     |
| elect Device<br>PLC Setting[ BACne<br>Alias Name :<br>Interface :<br>Protocol :<br>String Save Mode :                                                                                                    | et]<br>PLC1<br>Serial<br>BACnet MS/TP<br>First HL HL                                                                                                    | Change               | Dduk |          | Comm Manual    |     |
| elect Device PLC Setting[ BACm Alias Name : Interface : Protocol : String Save Mode : Use Redundance Operate Condition : A                                                                                                    | et ]<br>PLC1<br>Serial<br>BACnet MS/TP<br>First HL HL                                                                                                    | V<br>V<br>Change     | Daux | (        | Comm Manual    |     |
| elect Device PLC Setting[ BACn Alias Name : Interface : Protocol : String Save Mode : Use Redundance Operate Condition : Anange Condition :                                                                                                    | et ]<br>PLC1<br>Serial<br>BACnet MS/TP<br>First HL HL<br>Y<br>ID ~<br>TimeOut                                                                                                    | Change               | nd)  | (        | Comm Manual    |     |
| elect Device PLC Setting[ BACn Alias Name : Interface : Protocol : String Save Mode : Use Redundance Operate Conditon : Change Condition :                                                                                                    | et ]<br>PLC1<br>Serial<br>BACnet MS/TP<br>First HL HL<br>V<br>ID<br>V<br>TimeOut<br>Condition                                                                                                    | Change               | nd)  |          | Comm Manual    |     |
| elect Device PLC Setting[ BACn. Alias Name : Interface : Protocol : String Save Mode : Use Redundance Operate Conditon : Change Condition : Primary Option                                                                                                    | et ]<br>PLC1<br>Serial<br>BACnet MS/TP<br>First HL HL<br>y<br>TimeOut<br>Condition                                                                                                    | Change<br>5 \$ (Seco | nd)  |          | Comm Manual    |     |
| elect Device PLC Setting[ BACn Alias Name : Interface : Protocol : String Save Mode : Use Redundance Operate Condition : Change Condition : Primary Option • MS/TP Device Paramet                                                                                                    | et ]<br>PLC1<br>Serial<br>BACnet MS/TP<br>First HL HL<br>Y<br>Y<br>TimeOut<br>Condition<br>ters                                                                                                    | Change               | nd)  |          | Comm Manual    |     |
| elect Device PLC Setting[ BACn Alias Name : Interface : Protocol : String Save Mode : Use Redundanc Use Redundanc Derate Condition : Primary Option • MS/TP Device Paramet Nmax_info_frames                                                                                             | et ]<br>PLC1<br>Serial<br>BACnet MS/TP<br>First HL HL<br>V<br>UD<br>Condition<br>iters<br>3<br>C<br>C<br>C<br>C<br>C<br>C<br>C<br>C<br>C<br>C<br>C<br>C<br>C                                                                                                    | Change               | nd)  |          | Comm Manual    |     |
| elect Device PLC Setting[ BACn Alias Name : Interface : Protocol : String Save Mode : Use Redundanc Operate Condition : Primary Option • MS/IP Device Paramet Nmax_info_frames Nmax_master                                                                                              | et ]<br>PLC1<br>Serial<br>BACnet MS/TP<br>First HL HL<br>y<br>D<br>Condition<br>ters<br>3<br>127<br>(C)                                                                                                    | Change               | nd)  |          | Comm Manual    |     |
| elect Device PLC Setting[ BACn Alias Name : Interface : Protocol : String Save Mode : Use Redundanc Operate Condition : Primary Option • MS/TP Device Paramet Nmax_Info_frames Nmax_master Nretry_token                                                                                 | et ]<br>PLC1<br>Serial<br>BACnet MS/TP<br>First HL HL<br>V<br>DD<br>TimeOut<br>Condition<br>127<br>1<br>Time (Condition)                                                                                                    | Change               | nd)  |          | Comm Manual    |     |
| elect Device  PLC Setting[ BACn Alias Name : Interface : Protocol : String Save Mode : Use Redundance Operate Condition : Primary Option  • MS/TP Device Paramet Nmax_info_frames Nmax_master Nretry_token Tno_token                                                                    | et ]<br>PLC1<br>Serial<br>BACnet MS/TP<br>First HL HL<br>V<br>D<br>Condition<br>ters<br>3<br>127<br>1<br>500<br>500<br>500<br>500<br>1<br>P                                                                                                    | Change               | nd)  |          | Comm Manual    |     |
| elect Device PLC Setting[ BACh Alias Name : Interface : Protocol : String Save Mode : Use Redundanc Operate Condition : Change Condition : Primary Option • MS/TP Device Paramet Nmax_master Nmax_master Nretry_token Tno_token Treply_timeout                                          | et ]<br>PLC1<br>Serial<br>BACnet MS/TP<br>First HL HL<br>V<br>DD<br>V<br>TimeOut<br>Condition<br>127<br>500<br>500<br>300<br>120<br>1300<br>130<br>13 | Change               | nd)  |          | Comm Manual    |     |
| elect Device PLC Setting[ BACn Alias Name : Interface : Protocol : String Save Mode : Use Redundance Operate Condition : Change Condition : Primary Option • MS/TP Device Paramet Nmax_info_frames Nmax_master Nretry_token Tno_token Treply_timeout Tusage_timeout                     | et ]<br>PLC1<br>Serial<br>BACnet MS/IP<br>First HL HL<br>V<br>V<br>TimeOut<br>Condition<br>127<br>1<br>500<br>100<br>100<br>100                                                                                                    |                      | nd)  |          | Comm Manual    |     |
| elect Device PLC Setting[ BACn Alias Name : Interface : Protocol : String Save Mode : Use Redundanc Use Redundanc Use Redundanc Primary Option • MS/TP Device Paramet Nmax_info_frames Nmax_master Nretry_token Trop_token Treply_timeout Tusage_timeout • Device Addressing            | et ]         PLC1           Serial         BACnet MS/TP           BACnet MS/TP         First HL HL           D         ~           TimeOut         Condition           1         ©           500         ©           500         ©           100         ©                                                                                                    |                      | nd)  |          | Comm Manual    |     |
| elect Device  PLC Setting[ BACn- Alias Name : Interface : Protocol : String Save Mode : Use Redundance Use Redundance Use Redundance Primary Option  • MS/TP Device Paramet Nmax_info_frames Nmax_master Nretry_token Trop_token Trop_token Trusage_timeout • Device Addressing Network | at ]         PLC1           Serial         BACnet MS/IP           BACnet MS/IP         First HL HL           V         ImeOut           Condition         ImeOut           1         ImeOut           500         ImeOut           100         ImeOut           100         ImeOut                                                                                                    |                      | nd)  |          | Comm Manual    |     |

| Settings        |        |                                                                                                    | Contents                                                        |                                |  |  |
|-----------------|--------|----------------------------------------------------------------------------------------------------|-----------------------------------------------------------------|--------------------------------|--|--|
| ТОР             | Model  | Check the display and process of T                                                                                                    | Check the display and process of TOP to select the touch model. |                                |  |  |
| External device | Vendor | Select the vendor of the external d                                                                                                    | evice to be connected to TOP.                                   |                                |  |  |
|                 |        | Select "BACnet".                                                                                                    |                                                                 |                                |  |  |
|                 | PLC    | Select the external device to be connected to the TOP.                                                                                                    |                                                                 |                                |  |  |
|                 |        | Model                                                                                                    | Interface                                                       | Protocol                       |  |  |
|                 |        | BACnet                                                                                                    | Serial                                                          | BACnet MS/TP                   |  |  |
|                 |        | Please check the system configuration connect is a model whose system of the system of the system of | ation in Chapter 1 to see if th<br>can be configured.           | ne external device you want to |  |  |

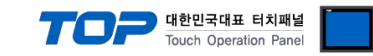

### 3. TOP communication setting

The communication can be set in TOP Design Studio or TOP system menu.

#### 3.1 Communication setting in TOP Design Studio

#### (1) Communication interface setting

- $\blacksquare [Project] \rightarrow [Property] \rightarrow [TOP Setting] \rightarrow [HMI Setup] \rightarrow [Use HMI Setup Check] \rightarrow [Edit] \rightarrow [Serial]$ 
  - Set the TOP communication interface in TOP Design Studio.

| Project Option  Change HMI[H]  Add PLC [Δ]  Time Option Module Setting  Option Module Setting  FieldBus (0)  FieldBus (0)  Field | Change PLC(C) Dek<br>2 Sync. Screen Option<br>ion Screen Change<br>11 Setup<br>Option<br>ting<br>0<br>0<br>0<br>0<br>0<br>0<br>0<br>0<br>0<br>0<br>0<br>0<br>0 | tte PLC[D]<br>Unit Convert<br>HmiSetup Global Lock & Touch | Project Style Splash PLC Buffer Sync. Initialization Edit |
|----------------------------------------------------------------------------------------------------|----------------------------------------------------------------------------------------------------|------------------------------------------------------------|-----------------------------------------------------------|
| Control Panel                                                                                                    | essage=0<br>orMessage=1<br>essage=1                                                                                                    |                                                            |                                                           |
| 😵 System 🛛 🔤                                                                                                    | Devices                                                                                                    | Service                                                    | Option                                                    |
| PLC Security                                                                                                    | Date/Time                                                                                                    | Serial Port:<br>Signal Level                               | COM1 •<br>422(4) • RS-485(2)                              |
| Ethernet                                                                                                    | номі                                                                                                    | Baud Rate:<br>Data Bit:<br>Stop Bit:                       | 115200 ▼<br>8 ▼<br>1 ▼                                    |
| Diagnostic                                                                                                    | Ping                                                                                                    | Parity Bit:<br>Flow:<br>Auto Search                        | None   Off  Loopback Test                                 |
| Manager                                                                                                    |                                                                                                    |                                                            | Apply Cancel                                              |

| Items        | ТОР        | External device | Remarks |
|--------------|------------|-----------------|---------|
| Signal Level | RS-232C    | RS-232C         |         |
|              | RS-422/485 | RS-422/485      |         |
| Baud Rate    | 115        | 200             |         |
| Data Bit     | 8          |                 |         |
| Stop Bit     |            |                 |         |
| Parity Bit   | No         | ne.             |         |

| Items        | Description                                                                                                 |
|--------------|----------------------------------------------------------------------------------------------------|
| Signal Level | Select the serial communication method between the TOP and an external device. (COM3 supports only RS-485.) |
| Baud Rate    | Select the serial communication speed between the TOP and an external device.                               |
| Data Bit     | Select the serial communication data bit between the TOP and an external device.                            |
| Stop Bit     | Select the serial communication stop bit between the TOP and an external device.                            |
| Parity Bit   | Select the serial communication parity bit check method between the TOP and an external device.             |

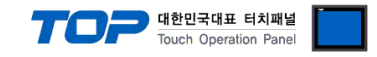

#### (2) Communication option setting

- [Project] → [Project properties] → [PLC settings > COM1 > PLC1: BACnet]
  - Set the options of the BACnet MS/TP communication driver in TOP Design Studio.

| Project Option                                                                                                    |                                                                                                    |       | ×                         |
|----------------------------------------------------------------------------------------------------|----------------------------------------------------------------------------------------------------|-------|---------------------------|
| Change HMI[H] E Add PL                                                                                                    | C [A] TTT Change PLC[C] X Delete PLC[D]                                                                                                    |       |                           |
| <ul> <li>TOP Setting</li> <li>TOP Setting</li> <li>SYS : RD 1520X</li> <li>Option Module Setting</li> <li>REID (0)</li> <li>REID (0)</li> <li>COM2 (0)</li> <li>COM2 (0)</li> <li>COM2 (0)</li> <li>COM2 (0)</li> <li>COM2 (0)</li> <li>USEDevice (0)</li> </ul> | PLC Setting[ BACnet ]         Alias Name : PLC1         Interface : Serial         Protocol : BACnet MS/TP         String Save Mode : First HL HL         Change         Operate Condition :         Imer Protocol :         Imer Protocol :         Alias Name :         Imer Protocol :         Imer Protocol :         Alias Name :         Imer Protocol :         Imer Protocol : |       | oort Address<br>mm Manual |
|                                                                                                    |                                                                                                    | Apply | Close                     |

\* The above settings are examples recommended by the company.

| Items     | Settings                                                                  | Remarks               |
|-----------|---------------------------------------------------------------------------|-----------------------|
| Interface | Select "Serial".                                                          | Refer to "2. External |
| Protocol  | Select the communication protocol between the TOP and an external device. | device selection".    |

#### • MS/TP Device Parameters

| Items             | Settings                                                            | Remarks |
|-------------------|---------------------------------------------------------------------|---------|
| N max_info_frames | Set the number of data communication before TOP delivers the token. |         |
| N max_master      | Enter the largest master node address.                              |         |
| N retry_token     | Set the number of token transfer retries.                           |         |
| Tno_token         | Set the time it takes to judge it as token loss.                    |         |
| Treplry_timeout   | Set the amount of time to wait for a response to a data request.    |         |
| Tusage_timeout    | Set the minimum amount of time when a node must spend a token.      |         |

#### Device Addressing

| Items               | Settings                                                            | Remarks |
|---------------------|---------------------------------------------------------------------|---------|
| Network             | Select the connection configuration of TOP and the external device. |         |
| When Network is Loc | cal                                                                 |         |
| Slave MAC ID        | Enter the node number of the slave.                                 |         |
| TOP MAC ID          | Set the node number of TOP.                                         |         |
| When Network is Rep | mote                                                                |         |
| Router Address      | Enter the node number of a router.                                  |         |
| Dst Network Number  | Enter the number of the network where the slave is located.         |         |
| Slave Address       | Enter the address information of the slave.                         |         |
| TOP MAC ID          | Set the node number of TOP.                                         |         |
| Src Network Number  | Enter the number of the network where TOP is located.               |         |
| TOP Address         | Enter the address information of TOP.                               |         |

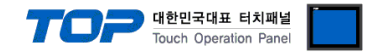

#### 3.2. Communication setting in TOP

\* This is a setting method when "Use HMI Setup" in the setting items in "3.1 TOP Design Studio" is not checked.

■ Touch the top of the TOP screen and drag it down. Touch "EXIT" in the pop-up window to go to the main screen.

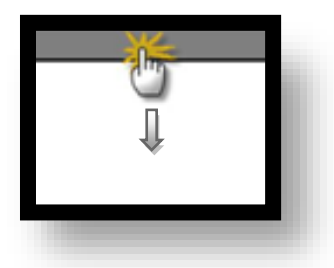

#### (1) Communication interface setting

■ [Control Panel] → [Serial]

|                                        | Cor                                                                                                    | ntrol Panel                                                                                                    | ×                                                                                              |  |  |  |  |
|----------------------------------------|----------------------------------------------------------------------------------------------------|----------------------------------------------------------------------------------------------------|------------------------------------------------------------------------------------------------|--|--|--|--|
|                                        | 🔯 System 🔤 Devi                                                                                             | Serial ×                                                                                                    |                                                                                                |  |  |  |  |
| Run<br>VNC<br>Viewer<br>Screen<br>shot | PLC Security Date<br>PLC Security Date<br>Ethernet Serial H<br>Diagnostic File<br>Hanager P                 | Serial Port: COM1<br>- Signal Level<br>O RS-232C O RS-422(4) • RS-485(2)<br>Baud Rate: 115200<br>Data Bit: 8<br>Stop Bit: 1<br>Parity Bit: None<br>Flow: Off<br>Auto Search Loopback Test |                                                                                                |  |  |  |  |
|                                        | [System]                                                                                                    |                                                                                                    | se l                                                                                           |  |  |  |  |
| Toprx – Topr                           | ¢0800S                                                                                                    | A 202                                                                                                    | 1-08-31 03:36:31 PM                                                                            |  |  |  |  |
| tems                                   | ТОР                                                                                                    | External device                                                                                                    | Remarks                                                                                        |  |  |  |  |
| ignal Level                            | RS-232C                                                                                                    | RS-232C                                                                                                    |                                                                                                |  |  |  |  |
|                                        | RS-422/485                                                                                                  | RS-422/485                                                                                                    |                                                                                                |  |  |  |  |
| Baud Rate                              |                                                                                                    | 115200                                                                                                    |                                                                                                |  |  |  |  |
| Data Bit                               |                                                                                                    | 8                                                                                                    |                                                                                                |  |  |  |  |
| Stop Bit                               |                                                                                                    | 1                                                                                                    |                                                                                                |  |  |  |  |
| Parity Bit                             |                                                                                                    | None.                                                                                                    |                                                                                                |  |  |  |  |
| tems                                   | Description                                                                                                 |                                                                                                    |                                                                                                |  |  |  |  |
| Signal Level                           | Select the serial communication method between the TOP and an external device. (COM3 supports only RS-485.) |                                                                                                    |                                                                                                |  |  |  |  |
| -<br>Baud Rate                         | Select the serial communication speed between the TOP and an external device.                               |                                                                                                    |                                                                                                |  |  |  |  |
| Data Bit                               | Select the serial communication data bit b                                                                  | between the TOP and an external device.                                                                                                    |                                                                                                |  |  |  |  |
| Stop Bit                               | Select the serial communication stop bit b                                                                  | etween the TOP and an external device.                                                                                                    |                                                                                                |  |  |  |  |
| Parity Bit                             | Select the serial communication parity hit                                                                  | check method between the TOP and an exte                                                                                                    | Select the serial communication parity bit check method between the TOP and an external device |  |  |  |  |

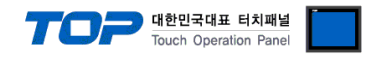

#### (2) Communication option setting

■ [Control Panel] → [PLC]

|                     | 虎                     |                                        | PLC                                 | ×                     |
|---------------------|-----------------------|----------------------------------------|-------------------------------------|-----------------------|
|                     |                       | Driver(COM1)                           | PLC1(BACnet) -                      |                       |
| Bun                 | System                | Interface                              | Serial 🔹                            |                       |
|                     |                       | Protocol                               | BACnet MS/TP 🔹                      |                       |
|                     | PLC Sec               | MS/TP Device<br>Nmax_infc<br>Nmax_mast | Parameters<br>3                     |                       |
| Viewer              |                       | Nretry to                              |                                     |                       |
|                     |                       | The toker                              | 500                                 |                       |
|                     | Ethernet Se           | Treply ti                              | 300                                 |                       |
| Sereen              |                       | Tusage ti                              | 100                                 |                       |
| shot                | Diagnostic F<br>Ma    | Device Addre                           | Essing<br>Local V                   |                       |
|                     | [System]              | TOP MAC I                              |                                     |                       |
| TOPRX - TOPRXO      | 1800S                 |                                        | ٨                                   | 2021-08-31 03:37:17 F |
| tems                | Settings              |                                        |                                     | Remarks               |
| Interface           | Select "Serial".      |                                        |                                     | Refer to "2. External |
| Protocol            | Select the commun     | ication protocol betwe                 | een the TOP and an external device. | device selection".    |
| MS/TP Device Parame | eters                 |                                        |                                     |                       |
| tems                | Settings              |                                        |                                     | Remarks               |
| N max_info_frames   | Set the number of a   | data communication b                   | efore TOP delivers the token.       |                       |
| N max_master        | Enter the largest ma  | aster node address.                    |                                     |                       |
| N retry_token       | Set the number of t   | token transfer retries.                |                                     |                       |
| Tno_token           | Set the time it takes | s to judge it as token                 | loss.                               |                       |
| Treplry_timeout     | Set the amount of t   | time to wait for a resp                | onse to a data request.             |                       |
| Tusage_timeout      | Set the minimum a     | mount of time when a                   | node must spend a token.            |                       |
| Device Addressing   |                       |                                        |                                     |                       |
| tems                | Settings              |                                        |                                     | Remarks               |
| Network             | Select the connection | on configuration of TC                 | OP and the external device.         |                       |
| When Network is Lo  | ocal                  |                                        |                                     | -                     |
| Slave MAC ID        | Enter the node num    | ber of the slave.                      |                                     |                       |

| TOP MAC ID Set the node number of TOP. | When Network is Per | noto                        |
|----------------------------------------|---------------------|-----------------------------|
|                                        | TOP MAC ID          | Set the node number of TOP. |

|                    | mote                                                        |  |
|--------------------|-------------------------------------------------------------|--|
| Router Address     | Enter the node number of a router.                          |  |
| Dst Network Number | Enter the number of the network where the slave is located. |  |
| Slave Address      | Enter the address information of the slave.                 |  |
| TOP MAC ID         | Set the node number of TOP.                                 |  |
| Src Network Number | Enter the number of the network where TOP is located.       |  |
| TOP Address        | Enter the address information of TOP.                       |  |

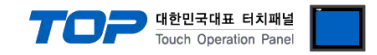

#### **3.3 Communication diagnostics**

■ Check the interface setting status between the TOP and an external device.

- Touch the top of the TOP screen and drag it down. Touch "EXIT" in the pop-up window to go to the main screen.
- Check that the settings of the connected ports in [Control Panel]  $\rightarrow$  [Serial] are the same as the settings of the external device.

Diagnosis of whether the port communication is normal or not

- Touch "Communication diagnostics" in [Control Panel]  $\rightarrow$  [PLC].

- Check whether communication is connected or not.

| Communication         | Communication setting normal                                                                     |
|-----------------------|--------------------------------------------------------------------------------------------------|
| diagnostics succeeded |                                                                                                  |
| Error message         | Communication setting abnormal                                                                   |
|                       | - Check the cable. TOP and external device settings. (Refer to Communication diagnostics sheet.) |

■ Communication diagnostics sheet

- If there is a problem with the communication connection with an external terminal, please check the settings in the sheet below.

| Items            | Contents                |                           | Check |    | Remarks                                                                                     |
|------------------|-------------------------|---------------------------|-------|----|---------------------------------------------------------------------------------------------|
| System           | How to connect the sys  | stem                      | OK    | NG | 1 Custom configuration                                                                      |
| configuration    | Cable                   |                           | OK    | NG | 1. System configuration                                                                     |
| ТОР              | Version                 |                           | OK    | NG |                                                                                             |
|                  | Communication port      |                           | OK    | NG |                                                                                             |
|                  | Communication driver a  | and protocol              | OK    | NG |                                                                                             |
|                  | Other detailed settings |                           | OK    | NG |                                                                                             |
|                  | Relative prefix         | Project setting           | OK    | NG |                                                                                             |
|                  |                         | Communication diagnostics | ОК    | NG | 2. External device selection<br>3. Communication setting                                    |
| Serial Parameter |                         | Transmission<br>Speed     | ОК    | NG |                                                                                             |
|                  |                         | Data Bit                  | OK    | NG |                                                                                             |
|                  |                         | Stop Bit                  | OK    | NG |                                                                                             |
|                  |                         | Parity Bit                | OK    | NG |                                                                                             |
| External device  | CPU                     |                           | OK    | NG |                                                                                             |
|                  | Communication port      |                           | OK    | NG |                                                                                             |
|                  | Protocol                |                           | OK    | NG |                                                                                             |
|                  | Setup Prefix            |                           | OK    | NG |                                                                                             |
|                  | Other detailed settings |                           | OK    | NG |                                                                                             |
|                  | Serial Parameter        | Transmission<br>Speed     | ОК    | NG |                                                                                             |
|                  |                         | Data Bit                  | OK    | NG |                                                                                             |
|                  |                         | Stop Bit                  | OK    | NG |                                                                                             |
|                  |                         | Parity Bit                | OK    | NG |                                                                                             |
|                  | Check address range     |                           | ОК    | NG | <u>5. Supported addresses</u><br>(For details, please refer to the PLC<br>vendor's manual.) |

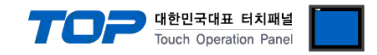

### 4. Cable table

This chapter introduces a cable diagram for normal communication between the TOP and the corresponding device. (The cable diagrams in this section may differ from the external device vendor's recommendations.)

#### ■ RS-232C (1:1 connection)

| COM1 ,                             | / COM2 |        |                  |        | BACnet MS/TP Device |
|------------------------------------|--------|--------|------------------|--------|---------------------|
| Pin                                | Signal | Pin    | Cable connection | Signal |                     |
| arrangement <sup>*Note 1)</sup>    | name   | number |                  | name   |                     |
| 15                                 | CD     | 1      |                  |        |                     |
| $\left( \circ \circ \right)$       | RD     | 2      |                  | SD     |                     |
|                                    | SD     | 3      |                  | RD     |                     |
| 6 9                                | DTR    | 4      |                  | DTR    |                     |
| Based on                           | SG     | 5      |                  | SG     |                     |
| communication                      | DSR    | 6      |                  | DSR    |                     |
| cable connector                    | RTS    | 7      |                  | RTS    |                     |
| front,                             | CTS    | 8      |                  | CTS    |                     |
| D-SUB 9 Pin male<br>(male, convex) |        | 9      |                  |        |                     |

\*Note 1) The pin arrangement is as seen from the connecting side of the cable connection connector.

#### ■ **RS-422** (1:1 connection)

| COM1                            | / COM2 |        |                                   |        | BACnet MS/TP Device |
|---------------------------------|--------|--------|-----------------------------------|--------|---------------------|
| Pin                             | Signal | Pin    | Cable connection                  | Signal |                     |
| arrangement <sup>*Note 1)</sup> | name   | number |                                   | name   |                     |
| 1 5                             | RDA(+) | 1      |                                   | SDA(+) |                     |
| $\left( \circ \circ \right)$    |        | 2      | •                                 | SDB(-) |                     |
|                                 |        | 3      | •                                 | RDA(+) |                     |
| 6 9                             | RDB(-) | 4      | └─── <b>┥</b> │ <del>१</del> ──── | RDB(-) |                     |
| Based on                        | SG     | 5      |                                   | SG     |                     |
| communication                   | SDA(+) | 6      | •                                 |        |                     |
| cable connector                 |        | 7      |                                   |        |                     |
| front,                          |        | 8      |                                   |        |                     |
| (male, convex)                  | SDB(-) | 9      |                                   |        |                     |

\*Note 1) The pin arrangement is as seen from the connecting side of the cable connection connector.

#### ■ **RS-485** (1:1 connection)

| COM1 ,                             | / COM2 |        |                                              |        | BACnet MS/TP Device |
|------------------------------------|--------|--------|----------------------------------------------|--------|---------------------|
| Pin                                | Signal | Pin    | Cable connection                             | Signal |                     |
| arrangement <sup>*Note 1)</sup>    | name   | number |                                              | name   |                     |
| 1 5                                | RDA(+) | 1      | •                                            | +      |                     |
| $(\circ \circ)$                    |        | 2      |                                              | -      |                     |
|                                    |        | 3      |                                              |        |                     |
| 6 9                                | RDB(-) | 4      | <b>├                                    </b> |        |                     |
| Based on                           | SG     | 5      |                                              |        |                     |
| communication                      | SDA(+) | 6      | <b>↓</b>                                     |        |                     |
| cable connector                    |        | 7      |                                              |        |                     |
| front,                             |        | 8      |                                              |        |                     |
| D-SUB 9 Pin male<br>(male, convex) | SDB(-) | 9      |                                              |        |                     |

\*Note 1) The pin arrangement is as seen from the connecting side of the cable connection connector.

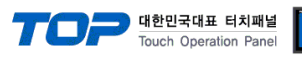

#### ■ **RS-485** (1:1 connection)

| COM3            |        |                  |        | BACnet MS/TP Device |
|-----------------|--------|------------------|--------|---------------------|
| Din arrangement | Signal | Cable connection | Signal |                     |
| Pin arrangement | name   |                  | name   |                     |
|                 | +      |                  | SDA(+) |                     |
| 0               | -      |                  | SDB(-) |                     |
| DO SG           | SG     | •                | RDA(+) |                     |
| )@]  -          |        | •                | RDB(-) |                     |
|                 |        |                  | SG     |                     |
| 0               |        |                  |        |                     |
|                 |        |                  |        |                     |

#### ■ RS-422 (1:N connection)

| TOP         | Cable connection and signal | Device      | Cable connection and signal | Device      |
|-------------|-----------------------------|-------------|-----------------------------|-------------|
| Signal name | direction                   | Signal name | direction                   | Signal name |
| RDA(+)      |                             | SDA(+)      |                             | SDA(+)      |
| RDB(-)      |                             | SDB(-)      |                             | SDB(-)      |
| SDA(+)      |                             | RDA(+)      |                             | RDA(+)      |
| SDB(-)      |                             | RDB(-)      |                             | RDB(-)      |
| SG          |                             | SG          |                             | SG          |

#### **RS-485** (1 : N / N : N connection)

| TOP         | Cable connection and signal | Device      | Cable connection and signal | Device      |
|-------------|-----------------------------|-------------|-----------------------------|-------------|
| Signal name | direction                   | Signal name | direction                   | Signal name |
| RDA(+)      | •                           | +           |                             | +           |
| RDB(-)      | •                           | -           |                             | -           |
| SDA(+)      | -•                          |             |                             |             |
| SDB(-)      |                             |             |                             |             |
| SG          |                             |             |                             |             |

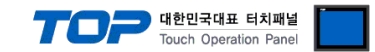

### 5. Supported addresses

Describes how to register data of BACnet devices in TOP Design Studio.

#### **※** Precautions when registering the address

- 1. You cannot use "`" in the name of the address.
- 2. The description field of the address shows [Object type, Instance number, Property].

#### How to use Import Address

Step 1. Execute "Import Address" among PLC setting items in TOP Design Studio.

| Project Option                                                                                                    |                                                                                                    | ×                             |
|----------------------------------------------------------------------------------------------------|----------------------------------------------------------------------------------------------------|-------------------------------|
| Change HMI[ <u>H</u> ] E Add                                                                                                    | PLC [A] TIL Change PLC[C] Delete PLC[D]                                                                                                    |                               |
| <ul> <li>TOP Setting</li> <li>SYS : RD1010S</li> <li>Option Module Setting</li> <li>FieldBus (0)</li> <li>FieldBus (0)</li> <li>FieldBus (0)</li> <li>FieldBus (0)</li> <li>FieldBus (0)</li> <li>FieldBus (0)</li> <li>Ethernet (0)</li> <li>USBDevice (0)</li> </ul> | PLC Setting[ BACnet ]         Alas Name:         Interface:         String Save Mode:         Protocol:         Derate Condition:         AND         Operate Condition:         Interface:         Conge Condition:         Interface:         Conge Condition:         Interface:         Conge Condition:         Interface:         Operate Condition:         Primary Option         • MS/IP Device Parameters         Nmax_info_frames         Imax_info_frames         Imax_info_fra | Import Address<br>Comm Manual |
|                                                                                                    |                                                                                                    | Apply Close                   |

**Step 2.**After registering the data of the other party's device, start drawing.

(The picture below is an example of registering the current value of the Analog Output object whose instance number is 1 with the name "Sensor\_01".)

|                     |                       | GIELK AUUIC                    | 33                 |             |         |
|---------------------|-----------------------|--------------------------------|--------------------|-------------|---------|
|                     |                       | Ch                             |                    |             |         |
|                     |                       | Check Add                      | Iress[C] Delete En | ror Data[T] |         |
|                     |                       |                                |                    |             |         |
| arch                |                       |                                |                    |             |         |
| Keyword :           | Dat                   | a Type: ALL                    |                    | ✓ Sea       | arch[S] |
| alect (lincolect[1] |                       |                                | AddIAL             | DeleteIDI   | EditfEl |
| iect / ofiselect[c] | Import address edit   |                                | Add[A]             | Delete[D]   | contes  |
| g Name              |                       |                                | n                  |             |         |
|                     | Address name :        |                                |                    |             |         |
|                     | Instance number :     | AL                             | -                  |             |         |
|                     | Property :            | Oh in alt day tilles           |                    |             |         |
|                     | rioperty .            | ObjectIdentifier<br>ObjectName | ^                  |             |         |
|                     |                       | PresentValue                   |                    |             |         |
|                     |                       | Description<br>DeviceType      |                    |             |         |
|                     |                       | StatusFlags<br>EventState      |                    |             |         |
|                     |                       | Reliability<br>OutOfService    |                    |             |         |
|                     |                       | UpdateInterval<br>Units        |                    |             |         |
|                     |                       | MinPresValue<br>MaxPresValue   |                    |             |         |
|                     |                       | Resolution                     |                    |             |         |
|                     | Address Information : | AI.00000.PresentVa             | alue               |             |         |
|                     |                       | ОК                             | Cancel             |             |         |
|                     |                       |                                |                    |             |         |
|                     |                       |                                |                    |             |         |
|                     |                       |                                |                    |             |         |
|                     |                       |                                |                    |             |         |
|                     |                       |                                |                    |             |         |
|                     |                       |                                |                    |             |         |

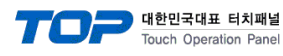

#### ■Object and property supported in TOP Design Studio

# Character String data type supports up to 80 characters. Character String data type supports ANSI X3.4 encoding method.

| OBJECT TYPE   | PROPERTY          | Remarks |
|---------------|-------------------|---------|
|               | ObjectIdentifier  |         |
|               | ObjectName        |         |
|               | ObjectType        |         |
|               | PresentValue      |         |
|               | Description       |         |
|               | DeviceType        |         |
|               | StatusFlags       |         |
|               | EventState        |         |
|               | Reliablity        |         |
|               | OutOfService      |         |
|               | UpdateInterval    |         |
|               | Units             |         |
| Analog Input  | MinPresValue      |         |
|               | MaxPresValue      |         |
|               | Resolution        |         |
|               | COVIncrement      |         |
|               | TimeDelay         |         |
|               | NotificationClass |         |
|               | HighLimit         |         |
|               | LowLimit          |         |
|               | Deadband          |         |
|               | LimitEnable       |         |
|               | EventEnable       |         |
|               | AckedTransition   |         |
|               | NotifyType        |         |
|               | EventTimeStamps   |         |
|               | ProfileName       |         |
|               | ObjectIdentifier  |         |
|               | ObjectName        |         |
|               | ObjectType        |         |
|               | PresentValue      |         |
|               | Description       |         |
|               | DeviceType        |         |
|               | StatusFlags       |         |
|               | EventState        |         |
|               | Reliablity        |         |
|               | OutOfService      |         |
| Analog Output |                   |         |
| (AO)          | Units             |         |
|               | MinPresValue      |         |
|               | MaxPresValue      |         |
|               | Resolution        |         |
|               | PriorityArray     |         |
|               |                   |         |
|               |                   |         |
|               | NotificationClass |         |
|               |                   |         |
|               |                   |         |
|               | LOWLINIL          | 1       |

TOP 대한민국대표 터치패널 Touch Operation Panel

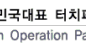

| OBJECT TYPE  | PROPERTY              | Remarks |
|--------------|-----------------------|---------|
|              | Deadband              |         |
|              | LimitEnable           |         |
|              | EventEnable           |         |
|              | AckedTransition       |         |
|              | NotifyType            |         |
|              | EventTimeStamps       |         |
|              | ProfileName           |         |
|              | ObjectIdentifier      |         |
|              | ObjectName            |         |
|              | ObjectType            |         |
|              | PresentValue          |         |
|              | Description           |         |
|              | StatusFlags           |         |
|              | EventState            |         |
|              | Reliablity            |         |
|              |                       |         |
|              |                       |         |
|              | PriorityArray         |         |
|              |                       |         |
|              |                       |         |
| (AV)         |                       |         |
|              | Notification Class    |         |
|              |                       |         |
|              |                       |         |
|              | LowLimit              |         |
|              |                       |         |
|              |                       |         |
|              |                       |         |
|              | AckedTransition       |         |
|              | NotifyType            |         |
|              | EventTimeStamps       |         |
|              | ProfileName           |         |
|              | ObjectIdentifier      |         |
|              | ObjectName            |         |
|              | ObjectType            |         |
|              | PresentValue          |         |
|              | Description           |         |
|              | DeviceType            |         |
|              | StatusFlags           |         |
|              | EventState            |         |
|              | Reliablity            |         |
|              | OutOfService          |         |
| Binary Input | Polarity              |         |
| (BI)         | InactiveText          |         |
|              | ActiveText            |         |
|              | ChangeOfStateTime     |         |
|              | ChangeOfStateCount    |         |
|              | TimeOfStateCountReset |         |
|              | ElapsedActiveTime     |         |
|              | TimeOfActiveTimeReset |         |
|              | TimeDelay             |         |
|              | NotificationClass     |         |
|              | AlarmValue            |         |
|              | EventEnable           |         |

대한민국대표 터치패널 Touch Operation Panel

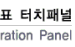

| OBJECT TYPE   | PROPERTY              | Remarks |
|---------------|-----------------------|---------|
|               | AckedTransition       |         |
|               | NotifyType            |         |
|               | EventTimeStamps       |         |
|               | ProfileName           |         |
|               | ObjectIdentifier      |         |
|               | ObjectName            |         |
|               | ObjectType            |         |
|               | PresentValue          |         |
|               | Description           |         |
|               | DeviceType            |         |
|               | StatusFlags           |         |
|               | EventState            |         |
|               | Reliablity            |         |
|               | OutOfService          |         |
|               | Polarity              |         |
|               | InactiveText          |         |
|               | ActiveText            |         |
|               | ChangeOfStateTime     |         |
| Binary Output | ChangeOfStateCount    |         |
| (BO)          | TimeOfStateCountReset |         |
|               | ElapsedActiveTime     |         |
|               | TimeOfActiveTimeReset |         |
|               | MinimumOffTime        |         |
|               | MinimumOnTime         |         |
|               | PriorityArray         |         |
|               | RelinquishDefault     |         |
|               | TimeDelay             |         |
|               | NotificationClass     |         |
|               | FeedbackValue         |         |
|               | EventEnable           |         |
|               | AckedTransition       |         |
|               | NotifyType            |         |
|               | EventTimeStamps       |         |
|               | ProfileName           |         |
|               | ObjectIdentifier      |         |
|               | ObjectName            |         |
|               | ObjectType            |         |
|               | PresentValue          |         |
|               | Description           |         |
|               | StatusFlags           |         |
|               | EventState            |         |
|               | Reliablity            |         |
| Binary Value  | OutOfService          |         |
| (BV)          | InactiveText          |         |
| (BV)          | ActiveText            |         |
|               | ChangeOfStateTime     |         |
|               | ChangeOfStateCount    |         |
|               | TimeOfStateCountReset |         |
|               | ElapsedActiveTime     |         |
|               | TimeOfActiveTimeReset |         |
|               | MinimumOffTime        |         |
|               | MinimumOnTime         |         |
|               | PriorityArray         |         |

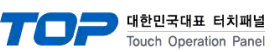

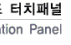

| OBJECT TYPE      | PROPERTY                   | Remarks |
|------------------|----------------------------|---------|
| Object The       | RelinquishDefault          |         |
|                  | TimeDelay                  |         |
|                  | NotificationClass          |         |
|                  | AlarmValue                 |         |
|                  | EventEnable                |         |
|                  | AckedTransition            |         |
|                  | NotifyType                 |         |
|                  | EventTimeStamps            |         |
|                  | ProfileName                |         |
|                  | Object/dentifier           |         |
|                  | ObjectName                 |         |
| Calendar         | ObjectType                 |         |
| (CD)             | Present/alue               |         |
|                  | Datalict                   |         |
|                  | Object/dentifier           |         |
|                  | ObjectName                 |         |
| Command          | ObjectTurp                 |         |
| Command          | Drecent/alua               |         |
|                  |                            |         |
|                  |                            |         |
|                  | Allwhitessuccessful        |         |
|                  | Objectidentiller           |         |
|                  | Objectivame                |         |
|                  | Object Type                |         |
|                  | Systemstatus               |         |
|                  | VendoriName                |         |
|                  |                            |         |
|                  | ModelName                  |         |
|                  | FirmwareRevision           |         |
|                  | ApplicationSoftwareVersion |         |
| Divice           | Protocolversion            |         |
| (DV)             | ProtocolRevision           |         |
|                  | MaxAPDUlengthAccepted      |         |
|                  | SegmentationSupported      |         |
|                  | Apdulimeout                |         |
|                  | NumberOfAPDUretries        |         |
|                  | DataBaseRevision           |         |
|                  | MaxSegmentsAccepted        |         |
|                  | DaylightSavingsStatus      |         |
|                  | ApduSegmentTimeout         |         |
|                  | BackupFailureTimeout       |         |
|                  | ObjectIdentifier           |         |
|                  | ObjectName                 |         |
|                  | Object lype                |         |
|                  | Description                |         |
|                  | EventType                  |         |
| Event Enrollment | NotifyType                 |         |
| (ER)             | EventParameter             |         |
|                  | ObjectPropertyReference    |         |
|                  | EventState                 |         |
|                  | EventEnable                |         |
|                  | AckedTransitions           |         |
|                  | NotificationClass          |         |
|                  | Recipient                  |         |

TOP 대한민국대표 터치패널 Touch Operation Panel

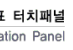

| OBJECT TYPE               | PROPERTY                   | Remarks |
|---------------------------|----------------------------|---------|
|                           | ProcessIdentifier          |         |
|                           | Priority                   |         |
|                           | IssueConfirmedNotification |         |
|                           | Object/dentifier           |         |
|                           | ObjectName                 |         |
|                           | ObjectType                 |         |
| File                      | FileType                   |         |
| (FI)                      | FileSize                   |         |
|                           | Archive                    |         |
|                           | ReadOnly                   |         |
|                           | Object/dentifier           |         |
|                           | ObjectName                 |         |
| Group                     | ObjectType                 |         |
| (GR)                      | Description                |         |
|                           | ListOfGounMembers          |         |
|                           | ObjectIdentifier           |         |
|                           | ObjectName                 |         |
| Loop                      | ObjectType                 |         |
| (LP)                      | Present//alue              |         |
|                           | Description                |         |
|                           | Object/dentifier           |         |
|                           | ObjectName                 |         |
|                           | ObjectType                 |         |
|                           | PresentValue               |         |
| Life Safety Point         | TrackingValue              |         |
| (LSP)                     | EventState                 |         |
| (201)                     | Beliability                |         |
|                           | OutOfService               |         |
|                           | Mode                       |         |
|                           | Silenced                   |         |
|                           | Object/dentifier           |         |
|                           | ObjectName                 |         |
|                           | ObjectType                 |         |
|                           | PresentValue               |         |
| Life Safety Zone          | TrackingValue              |         |
| (LSZ)                     | EventState                 |         |
|                           | Reliability                |         |
|                           | OutOfService               |         |
|                           | Mode                       |         |
|                           | Silenced                   |         |
|                           | Object/dentifier           |         |
|                           | ObjectName                 |         |
|                           | ObjectType                 |         |
|                           | Drecent/alue               |         |
|                           |                            |         |
| Multi State Input<br>(MI) |                            |         |
|                           | OutOfService               |         |
|                           | Reliability                |         |
|                           | NumberofStates             |         |
|                           | TimeDelay                  |         |
|                           | NotifyClass                |         |
|                           | NotifyType                 |         |
|                           | ProfileName                |         |

TOP 대한민국대표 터치패널 Touch Operation Panel Remarks

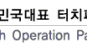

|                    | ObjectName         |          |
|--------------------|--------------------|----------|
|                    | ObjectType         |          |
|                    | PresentValue       |          |
|                    | EventState         |          |
| Multi State Output | OutOfService       |          |
| (MO)               | Reliability        |          |
|                    | NumberofStates     |          |
|                    | TimeDelay          |          |
|                    | NotifyClass        |          |
|                    | NotifyType         |          |
|                    | ProfileName        |          |
|                    | ObjectIdentifier   |          |
|                    | ObjectName         |          |
|                    | ObjectType         |          |
|                    | PresentValue       |          |
|                    | EventState         |          |
| Multi State Value  | OutOfService       |          |
| (MV)               | Reliability        |          |
|                    | NumberofStates     |          |
|                    | TimeDelay          |          |
|                    | NotifyClass        |          |
|                    | NotifyType         |          |
|                    | ProfileName        |          |
|                    | ObjectIdentifier   |          |
| Notification Class | ObjectName         |          |
| (NC)               | ObjectType         |          |
|                    | NotifyClass        |          |
|                    | ObjectIdentifier   |          |
|                    | ObjectName         |          |
|                    | ObjectType         |          |
|                    | Description        |          |
|                    | ProgramState       |          |
| Program            | ProgramChange      |          |
| (PG)               | ReasonForHalt      |          |
|                    | DescriptionOfHalt  |          |
|                    | ProgramLocation    | -        |
|                    | InstanceOf         |          |
|                    | StatusFlags        |          |
|                    | Reliability        |          |
|                    | OutOfService       |          |
|                    | ObjectIdentifier   |          |
| Schedule           | ObjectName         |          |
| (SC)               | ObjectType         |          |
|                    | PriorityForWriting |          |
|                    | ObjectIdentifier   |          |
| Trend Log<br>(TL)  | ObjectName         |          |
|                    | ObjectType         |          |
|                    |                    |          |
|                    | StopWhenFull       |          |
|                    | ButterSize         |          |
|                    |                    | <u> </u> |
|                    |                    |          |

PROPERTY

ObjectIdentifier

OBJECT TYPE